| CNEDPowerPoint<br>2007                                                                                                    | Fiche-outil n° 02<br>Gestion du diaporama                                                                                                    | Auteur : Cl. TERRIER<br>R-FOP7<br>page 5                                                                                                    |
|----------------------------------------------------------------------------------------------------|----------------------------------------------------------------------------------------------------|----------------------------------------------------------------------------------------------------|
| <section-header><section-header><section-header><section-header><section-header><section-header><section-header><section-header><section-header><section-header></section-header></section-header></section-header></section-header></section-header></section-header></section-header></section-header></section-header></section-header> | <ul> <li><b>2. PARAMETRER LA DESTINATION DE</b></li> <li>9. Onglet : Création</li> <li>9. Sélectionner la destination du diaporama (écran, papier, diapositive etc.)</li> <li>9. Paramétrer l'orientation</li> <li>9. Cliquer : OK</li> </ul> <b>3. PARAMETRER L'ORIENTATION</b> 9. Onglet : Création 9. Onglet : Création 9. Oliquer l'outil : Orientation des diapositives 9. Sélectionner l'orientation désirée 9. Onglet : Création 9. Oliquer l'outil : Orientation des diapositives 9. Sélectionner l'orientation des diapositives 9. Onglet : Création 9. Oliquer l'outil : Orientation des diapositives 9. Sélectionner l'orientation désirée 9. Oliquer la diapositive dans la zone de gauche de l'écran 9. Cliquer-glisser la diapositive à déplacer dans l'apositive à gauche de l'écran | Seport   Seport   Seport   Seport   Seport   Seport   Seport   Seport   Seport   Second   Seport   Second   Second   Second   Second   Second   Second   Second   Second   Second   Second   Second   Second   Second   Second   Second   Second   Second   Second   Second   Second   Second   Second   Second Second Second |

| CNED                                                                                                    | PowerPoint<br>2007                               | Fiche-outil n° 02<br>Gestion du diaporam                                                                                                    | Auteur : Cl. TERRIER<br>R-FOP7<br>page 6                                                                                                    |
|----------------------------------------------------------------------------------------------------|--------------------------------------------------|----------------------------------------------------------------------------------------------------|----------------------------------------------------------------------------------------------------|
| <ul> <li>6. INSERER UNE DIAPOSIT</li> <li>Activer la diapositive après laque<br/>diapositive</li> <li>Onglet : Accueil</li> <li>Cliquer l'outil : Nouvelle diapos</li> <li>Cliquer le type de diapo à insére</li> </ul>                                                 | FIVE<br>elle insérer la nouvelle<br>sitive<br>er | Disposition Cliquer le bouton Of Cliquer le bouton Of Cliquer le bouton Of Cliquer le bouton of Supprimer Comparaison Titre seul Titre seul                                     | Cive par feuille<br>Fice Imprimer<br>1: Diapositives<br>Imprimer Photosmart C6 100 series<br>Etat : Inactive<br>Proprietés<br>Proprietés<br>Etat : Inactive<br>Proprietés<br>Proprietés<br>Pro |
| <text><section-header><section-header><list-item><list-item><list-item><list-item><list-item><list-item><list-item><list-item></list-item></list-item></list-item></list-item></list-item></list-item></list-item></list-item></section-header></section-header></text> |                                                  | art les diapositives sélectionnées tives à partir d'un plan. er les diapositives er les diapositives e Plusieurs dia e. Cliquer le bouton Of 6. Sélectionner l'option Documents | immer:       immer:                                                                                                    |

Docu Indiquer le nombre de diapos et l'orientation du papier
 Cliquer : OK Couleur/nuances de gris :

Documents

-

Aperçu

Diapositives par page : 6 
Ordre : Ordre : Vertical

Imprimer les commentaires et les marques manuscrites

Mettre à l'échelle de la <u>f</u>euille

Encadrer les diapositives

12 34 56

Imprimer les diapos

OK Annuler